まずは登録!!

①会員登録・予約ボタンを クリック

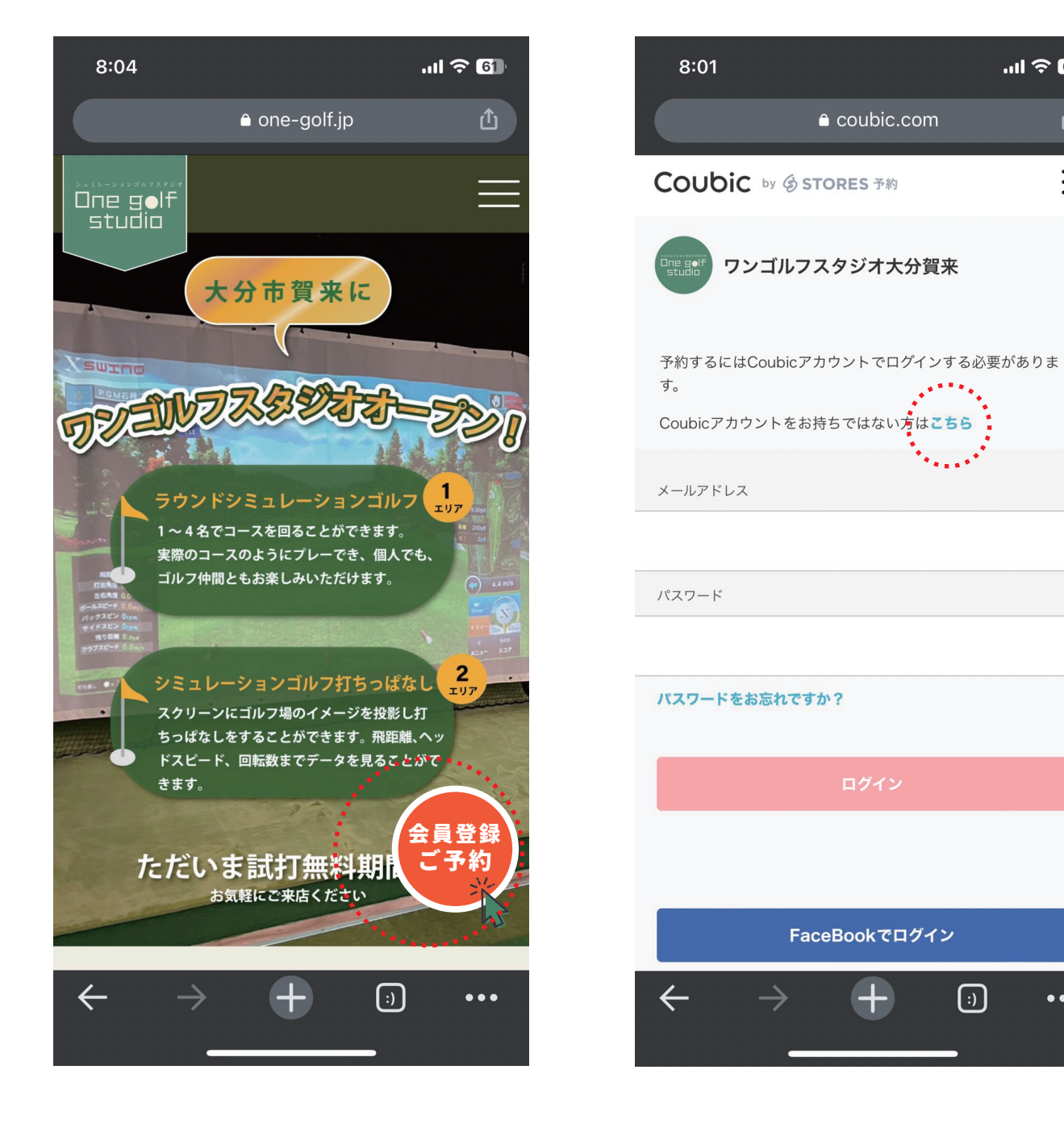

## ②まずはアカウント登録

③必要情報を入力して

.11 🗢 🚱

Ξ

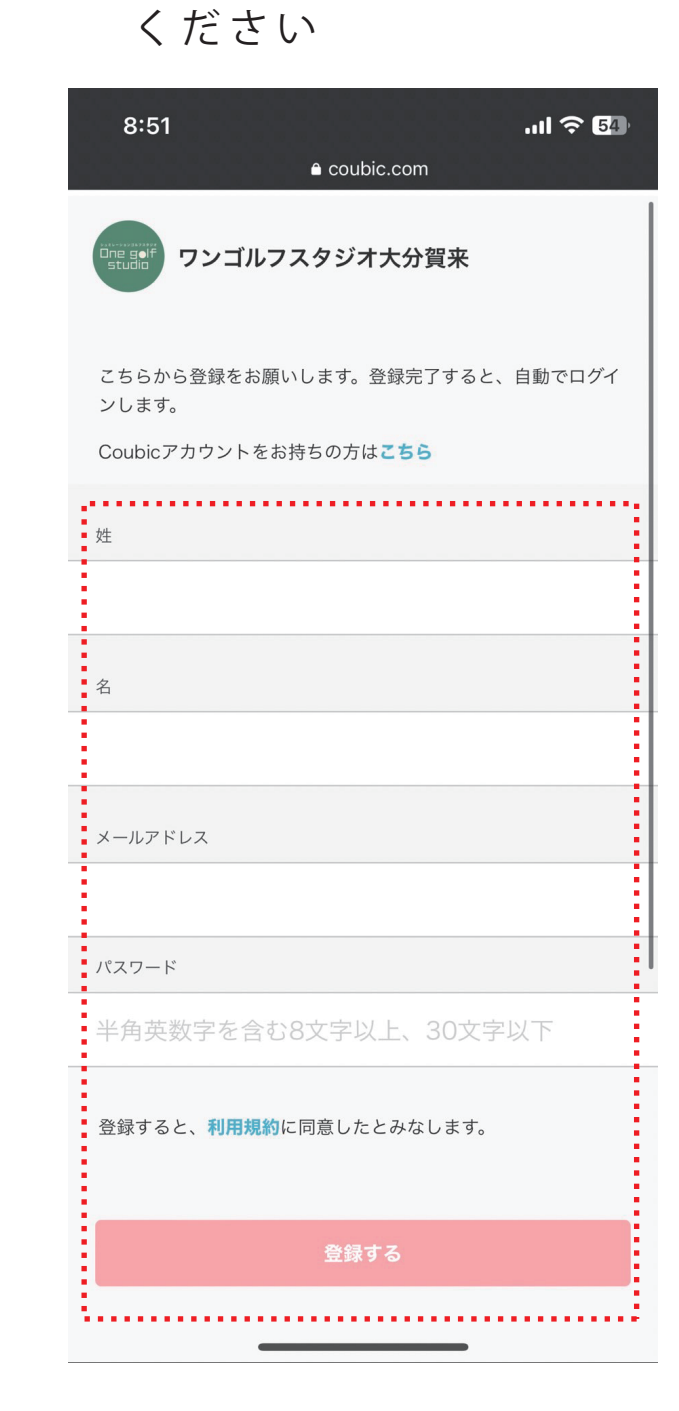

# 予約・会員購入クレジットカード登録

8:19

詳細

\*\*\*\*

す。

8:19

詳細

予約サービス

FaceBookでログイン

+

(;)

•••

.... 🗢 59

カレンダー

④ご希望の日時をクリック

#### ①一般会員様はこちらを クリック

coubic.com

一般会員様はこちら

一般会員は月会費7,000円でご利用いただけます。

ワンゴルフスタジオ大分賀来の基本情報

〒870-0850 大分県大分市賀来西1丁目15-6

住所

予約

※月何回でもご利用いただけます。

※1会員1日1コマまでです。…

月謝/ 回数券

月謝

**7,000**円(税込)

:)

•••

.11 🗢 🌆

カレンダー

## ②予約・スケジュールを クリック

coubic.com

予約

一般会員様はこちら

月謝/ 回数券

月謝

......

7,000円(税込)

③お好みのコース・時間帯 ご選択ください※迷った らまずは打ちっぱなしを 選択

.... 穼 🖅 9:36 0-ワンゴルフスタジオ大分賀来 お客様情報 日時の選択 予約対象 内容確認 一般会員様 ラウンドシミュレーションゴルフ(16時~21 時) 60分 7,000円 選択する 一般会員様 ラウンドシミュレーションゴルフ(21時~16 時) 120分 **7,000円** 選択する 一般会員様 打ちっぱなしシミュレーションゴルフ(16時~ 21時) 60分 7,000円 一般会員様 選択する 一般会員様 打ちっぱなしシミュレーションゴルフ(21時~ \*\*\*\*\*\*\* 16時) 120分 7,000円 (:) •••

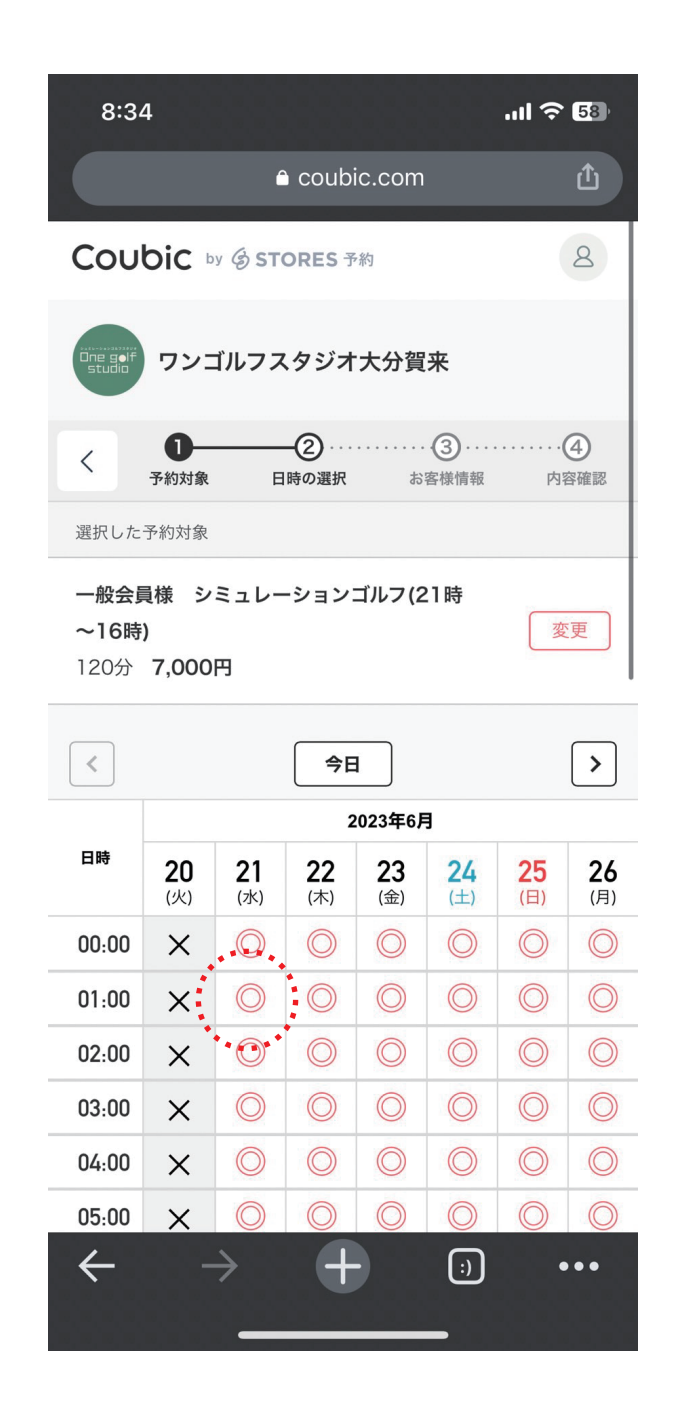

## ⑤予約アカウントの確認 ※登録時の情報が自動で 入っています

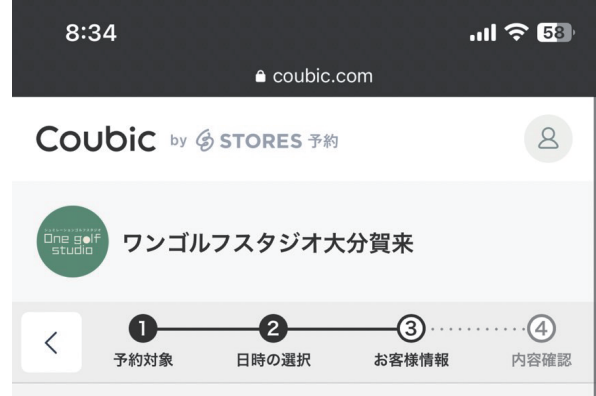

#### ⑥購入するをクリック

一般会員は月会費7,000円でご利用いただけま

※基本的には通常の打ちっぱなしのみですが、

プレミアム会員制度がスタートするまではシミ

(:)

•••

※月何回でもご利用いただけます。

※1会員1日1コマまでです。

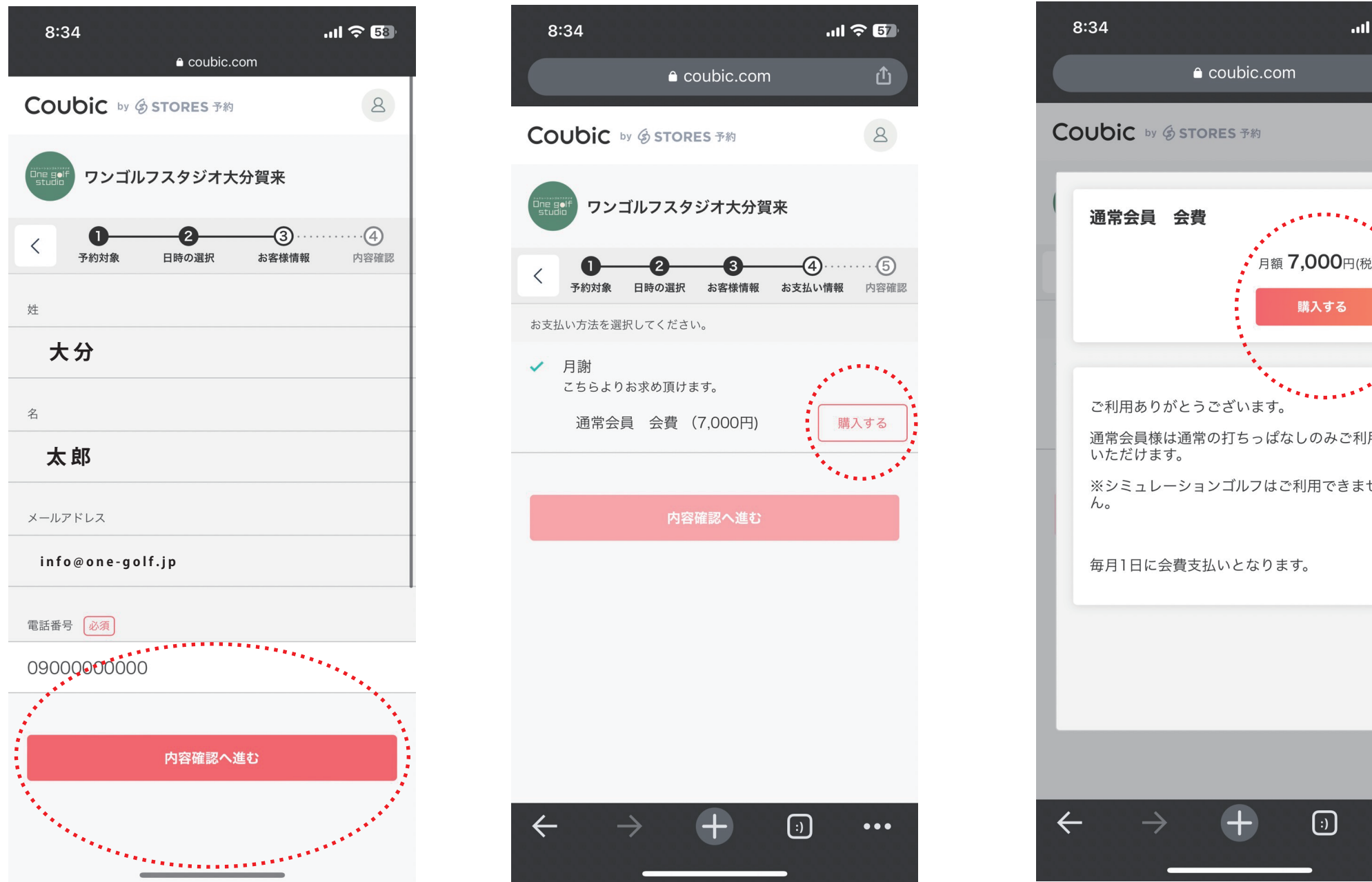

#### ⑦購入するをクリック ※購入と月会費がスタ ートします。

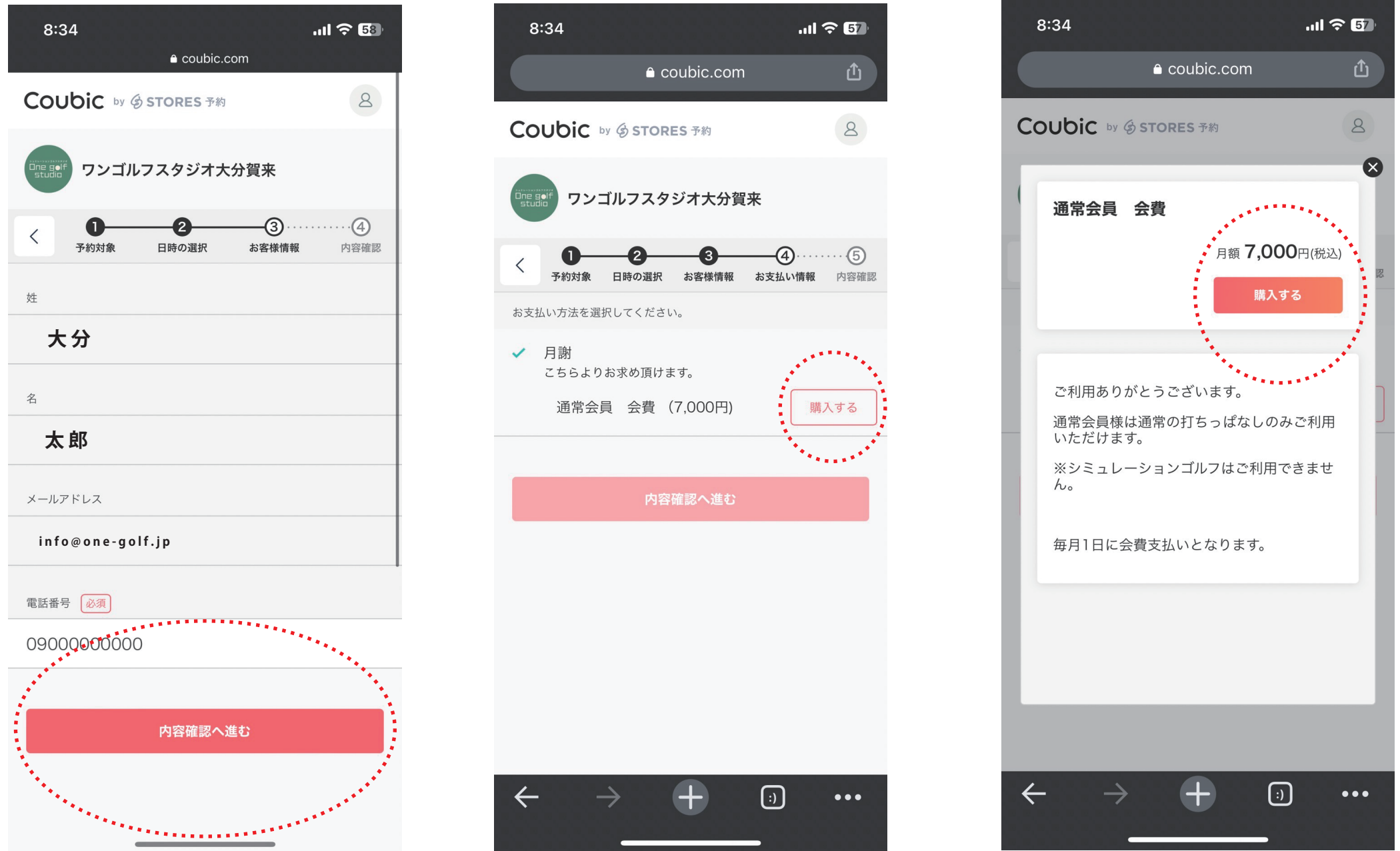

#### ⑧必要情報の入力

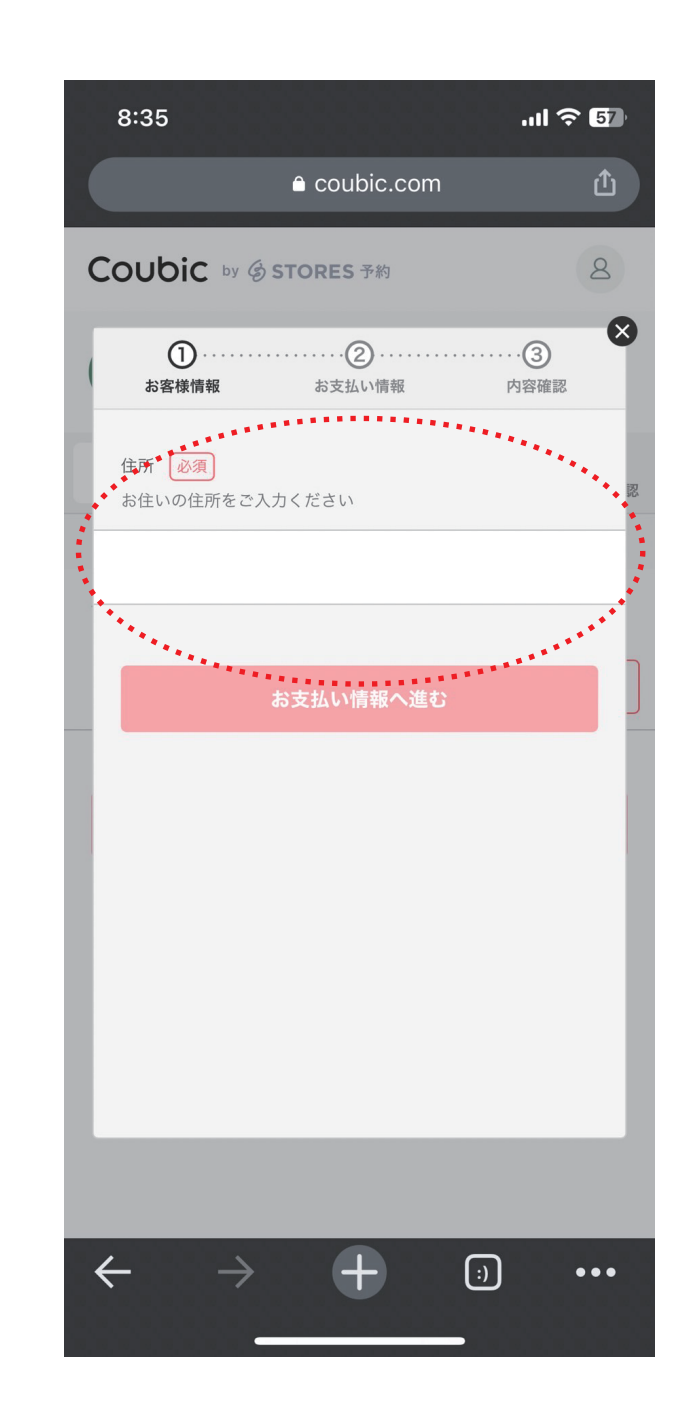

## ⑨クレジットカード情報 の入力 ※毎月自動的に会費が 支払われます

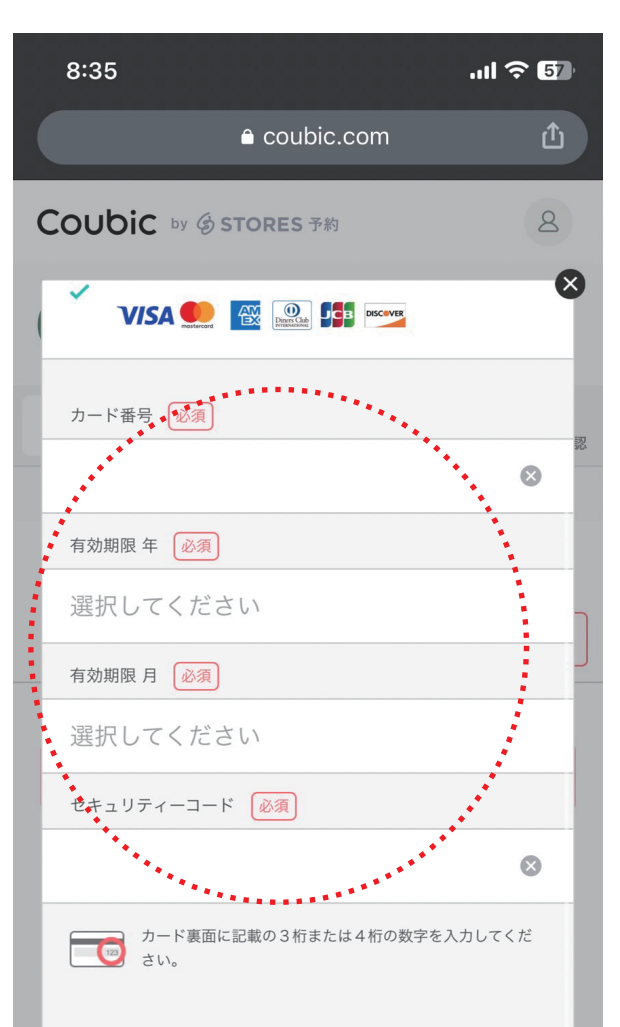

⑩全ての入力が終わると 予約完了となり、ご登 録いただいたメールア ドレスに予約情報が届 きます。

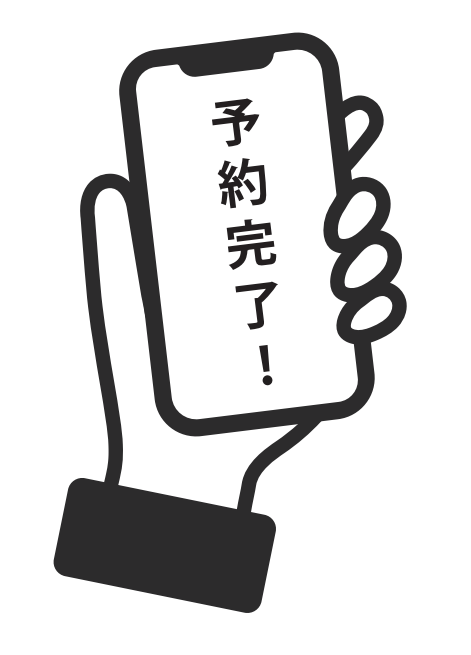

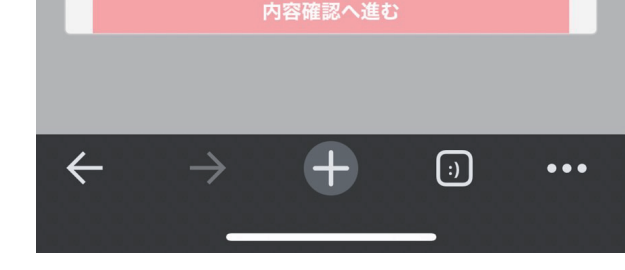